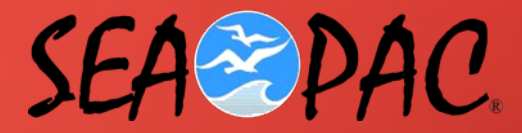

# **USING THE SHELL**

 $\cap$ 

THE LINUX/UNIX COMMAND LINE INTERFACE

Tony Ross – W7EFS John Hays – K7VE

#### THE FILE SYSTEM

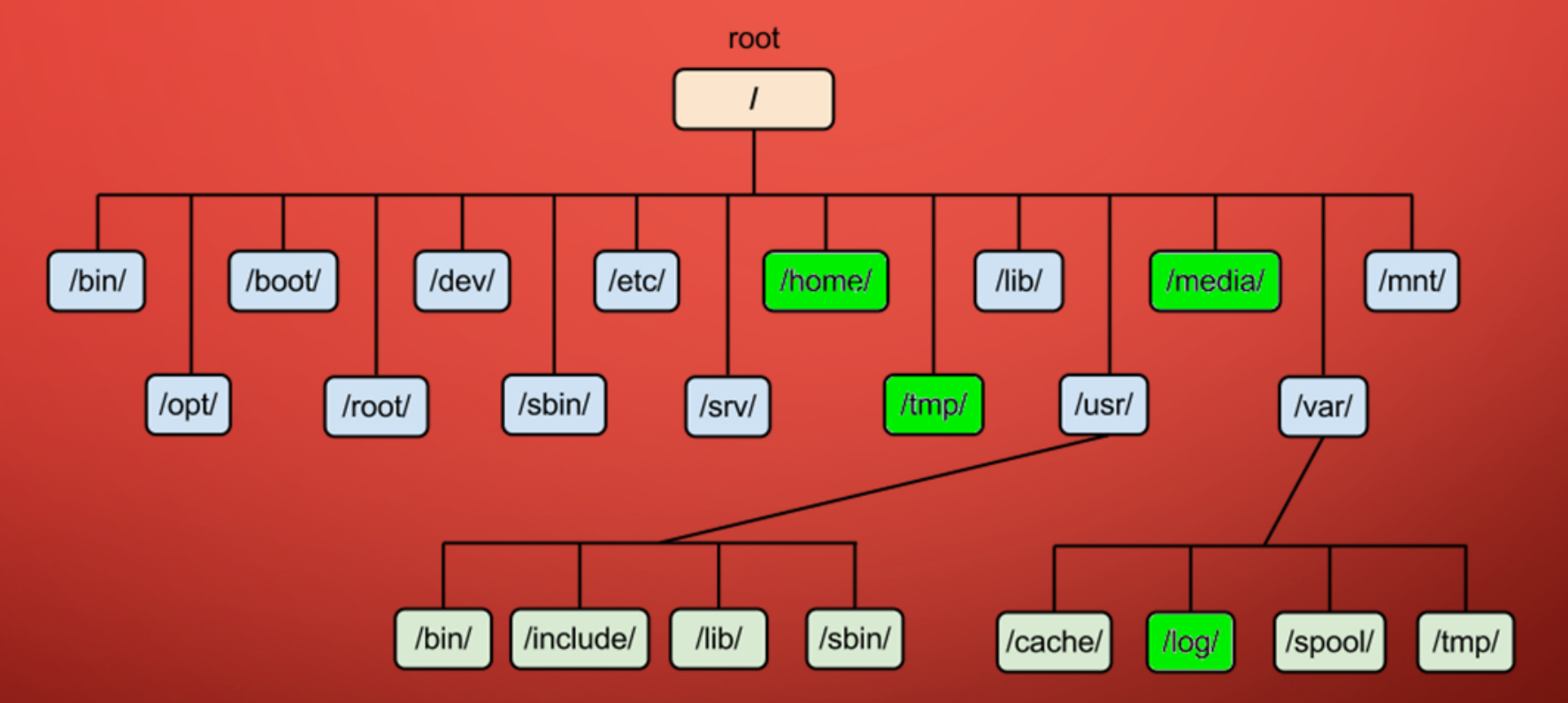

SEA-PAC RASPBERRY PI WORKSHOP – 2017

2

### GETTING TO THE SHELL

- Open a Terminal
  - Automatically attaches to the shell (bash shell on your pi)
- Use ssh to login to the system remotely
  - From Linux/Unix: ssh pi@<ip address or domain name>
  - From Apple MacOS: ssh pi@<ip address or domain name>
  - From Windows, use a program like:
    - Bitvise
    - PuTTY

### FIRST COMMANDS - NAVIGATION

#### • pwd

• Tells you what directory you are currently in, e.g. /home/pi

#### • cd

- Go to your home directory, e.g. /home/pi
- cd .. Go to the parent directory, e.g. /home
- cd ~bill Go to the home directory for account 'bill', e.g. /home/bill
- cd Documents Go the directory name Documents that is a child of your current directory, e.g. if you are in /home/pi, go to /home/Documents

#### LEARN ABOUT YOUR SHELL

#### • printenv

 Returns many lines, including: LOGNAME=pi
 TERM=xterm SSH\_CONNECTION=192.168.100.145 37960
 SHELL=/bin/bash

LOGNAME=pi

SSH\_CONNECTION=192.168.100.145 37960 192.168.100.176 22 SSH\_TTY=/dev/pts/1

PWD=/home/pi

#### USE ENVIRONMENT VARIABLES

• echo \$PATH

**Returns:** 

/home/pi/bin:/usr/local/sbin:/usr/local/bin:/usr/sbin:/usr/bin:/bin

• PATH=\$PATH:/foo

Adds /foo to directories where the shell will look for commands /home/pi/bin:/usr/local/sbin:/usr/local/bin:/usr/sbin:/usr/sbin:/bin:/foo

## EXECUTE PROGRAMS / COMMANDS

- List the current directory
  - pi@compass:~ \$ Is

bin descriptions.txt Desktop Documents Downloads Music n7nix oldconffiles Pictures Public python\_games Templates Videos

7

 The program must exist in a directory in your PATH pi@compass:~ \$ which Is /bin/Is
 You can also use the full path name, e.g. Execute /bin/Is

SEA-PAC RASPBERRY PI WORKSHOP - 2017

### STANDARD I/O

 The programs and commands use standard I/O streams for input and output. You can redirect the streams:

Command > filename.txt (send output to a file) Command >> filename.txt (append output to a file) Command < filename.txt (take input from a file) Command1 | Command2 (take the output of command 1 as input to command 2 - pipe) Command 2> errorfile.txt (send errors to a file) Command &> both.txt (send output and errors to a file) Command1 < input.txt | Command2 > output.txt &> error.txt (combine as needed

#### HELPFUL COMMANDS AND TRICKS

- Editors: pico and vi (vim)
- Help with commands: man command (manual) or command –h
- Command and filename completion: type a few characters and hit tab
- sudo command (run a command with super user permissions)
- chmod and chown (set permissions and ownership of files and directories)
- sudo find <path> -name "filename" (locate files in the filesystem)

#### HELPFUL COMMANDS AND TRICKS

- touch filename (create an empty file)
- ps -aux (see what processes are running, 'kill' to kill a process)
- top (see what is using your cpu and memory, hit 1 to see individual cpus)
- rm filename (remove a file, 'rm -r' to remove recursively)
- who (see who is logged in, use 'last' to see previous logins)
- And many more

#### LEARN REGULAR EXPRESSIONS

- https://linux.die.net/Bash-Beginners-Guide/chap\_04.html
- Powerful in tools like editiors and commands:
  Use inside of vi/vim

sed (stream editor, e.g. Is | sed 's/Do/Whoopie/') grep (find strings in a file, e.g. grep 'error | warning' file.log

tail (look at the end of a file, or follow it, e.g. tail -f /var/log/syslog)

11

#### QUESTIONS AND ANSWERS

SEA-PAC RASPBERRY PI WORKSHOP - 2017

12